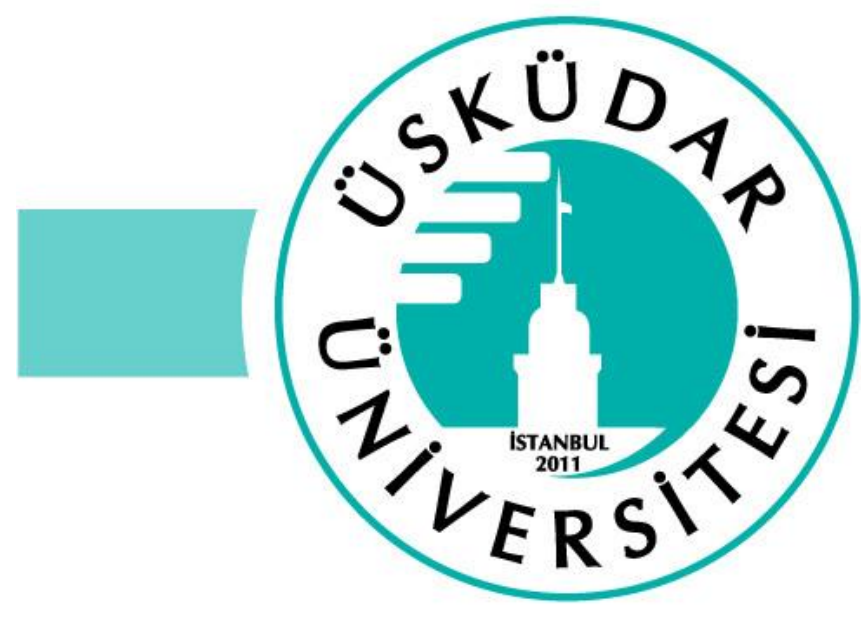

## Kütüphane ve Dokümantasyon Daire Başkanlığı

www.uskudar.edu.tr

kutuphane@uskudar.edu.tr

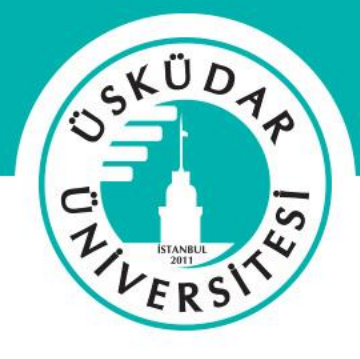

Referans kaynaklarınızı ve araştırma verinizi depolama, organize etme, paylaşma ve kolay bir şekilde bu kaynaklara atıf verme imkanı sunan bir referans yönetim aracıdır.

- 7/24 her cihazdan erişilebilir online kişisel/grup referans kaynak kütüphanesi oluşturma
- Referans kütüphaneninize ister bilgisayarınızdan ister web tabanlı kaynaklardan ister diğer referans yönetim yazılımlarından kolayca aktarım yapma
- Not alma/altını çizme/not defteri araçlarıyla kişiselleştirilmiş çalışma deneyimi

#### Mendeley Hesabı Oluşturma

<u>https://www.mendeley.com/</u> adresinden sağ üst köşedeki "create account" sekmesi ile hesap oluşturabilirsiniz (hesabınızı kurum mail ve şifreniz ile oluşturmanız gerekmektedir).

Eğer daha önce herhangi bir Elsevier platformundan (ScienceDirect, Scopus, Mendeley vb)

aynı e-posta ile bir hesap oluşturduysanız, sistem sizi tanır ve şifrenizi sorar.

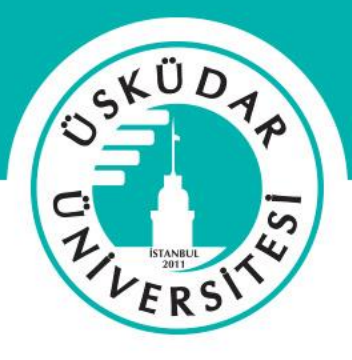

#### Mendeley Deskop Kullanımı

İlk olarak kütüphanemizin web sayfasındaki abone veri tabanları sekmesinin altındaki Mendeley başlığından programı bilgisayarınıza indirmeniz gerekmektedir (<u>https://kutuphane.uskudar.edu.tr/tr/sayfa/11/abone-veri-tabanlari</u>). Kurulumu yaptıktan sonra programı açtığınızda kurum hesabınızla oluşturduğunuz mendeley hesabınıza giriş yapmanız gerekmektedir.

#### Mendeley Deskop Hesap Giriş Ekranı

|          | Mendeley<br>Desktop                                                                | C:<br>ISTANBUL<br>2011 |
|----------|------------------------------------------------------------------------------------|------------------------|
|          | Welcome to Mendeley         E-mail       kutuphane@uskudar.edu.tr         Password | ×<br>ürkiye'nin Bey    |
| Register |                                                                                    |                        |

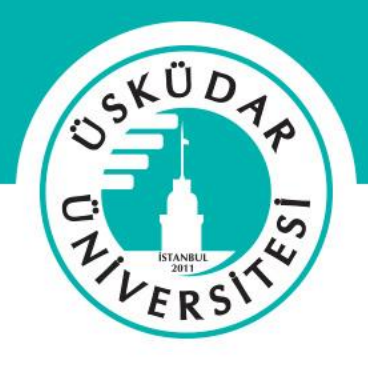

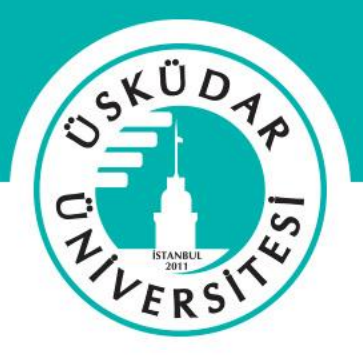

#### Mendeley Deskop Kullanımı

Hesabınıza giriş yaptıktan sonra sizi karşılayacak olan ekranda 2 adet yükleme seçeneği bulunmaktadır. Sol taraftaki yükleme seçeneği, kaynakça dosyalarınızı (xml, bibtext, ris vb. uzantılı dosyalar) mendeley programına aktarımı içindir. Sağ taraftaki yükleme seçeneği ise Word programına mendeley programını eklenti için gerekli olan yüklemedir. Bu yükleme sayesinde mendeley üzerinde oluşturduğunuz kaynakçaları direkt olarak Word programında hazırlamış olduğunuz belgeye ekleyebileceksiniz.

#### Mendeley Deskop Eklenti Ekranı

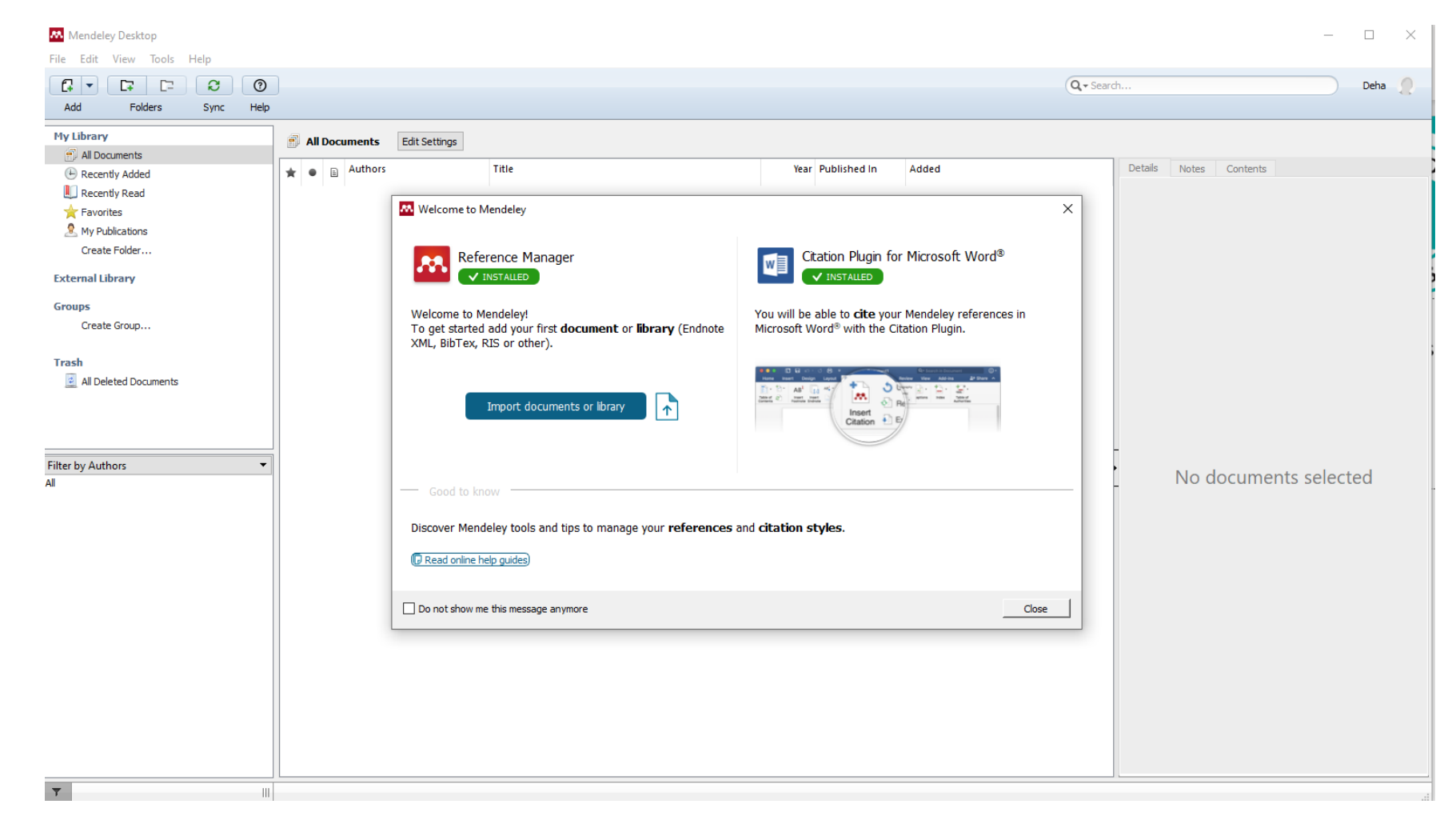

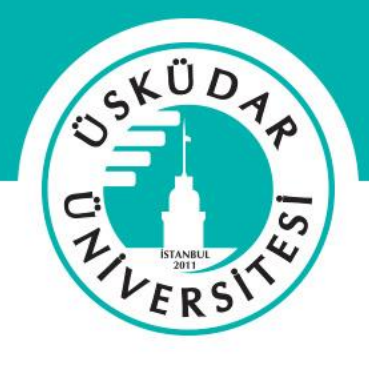

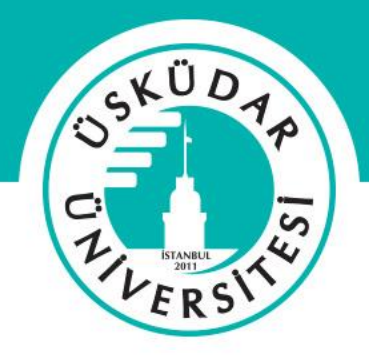

#### Mendeley Word Eklentisi

Eklentiye şerit'teki Başvurular sekmesinden de erişilebilir.

Araç çubuğu bir dizi düğme ve menüden oluşur:

- Insert Citation (veya Insert/Edit Citation) İmlecin konumuna bir alıntı ekler. İmleç mevcut bir Mendeley Citation içine yerleştirildiğinde, bu alıntıyı düzenleyebilirsiniz.
- Undo Edit- Mendeley alıntılarında yapılan tüm değişiklikleri geri alır.
- Insert Bibliography- Geçerli belgeye eklenen tüm Mendeley alıntılarının bir bibliyografyasını oluşturur. Bibliyografya, imlecin geçerli konumuna eklenecektir.

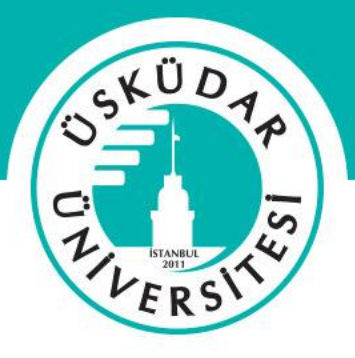

#### Mendeley Word Eklentisi

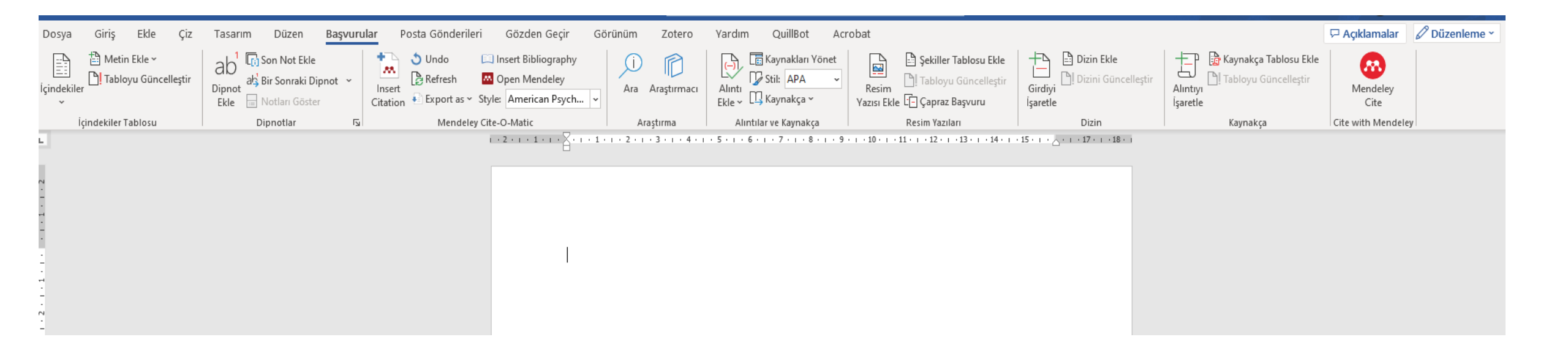

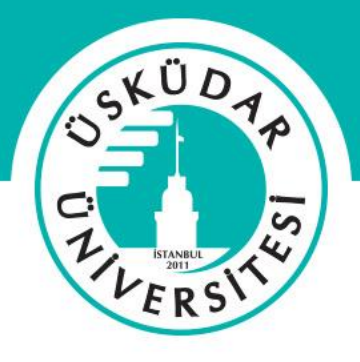

#### **Mendeley Chrome Eklentisi**

Google Chrome Web mağazasından "Mendeley Referencer" uzantısı indirilerek web tarayacısını mendeley ile bağlayabilirsiniz. Kurulum yaptıktan sonra web tarayıcınız son üst kısmından bulunan "mendeley" simgesine tıklayarak web sayfasında direkt olarak açık olan kaynak üzerinden mendeley programına aktarım yapabilirsiniz.

## KÜDA P 5 TUERS

## Mendeley

#### Mendeley Chrome Eklentisi

| P BELLEK Uluslararası Tarih ve Kült 🔸 | · +                                                                                                    |        |                                                     |                      |          | -   | ٥ |
|---------------------------------------|----------------------------------------------------------------------------------------------------|--------|-----------------------------------------------------|----------------------|----------|-----|---|
| 🔶 C 🎧 😅 dergipark.                    | org.tr/tr/pub/bellek/issue/89005/1487883                                                                                                    |        |                                                     |                      | \$ \$    | 🔤 🖸 |   |
|                                       | DergiPark                                                                                                    |        | Main                                                | Support              | Settings |     |   |
|                                       | BELLEK Uluslararası Tarih ve Kültür Araştırmaları Dergisi                                                                                                    |        |                                                     | Extracted Paper Info |          |     |   |
|                                       | DERLEME TR EN                                                                                                    |        | Authors<br>Fatma                                    | Tombak               |          |     |   |
|                                       | DF BibTex TRIS DI Kaynak Göster                                                                                                    |        | + Add Autho                                         | or                   |          |     |   |
|                                       | ANILAR ÜZERİNDEN ATATÜRK İMGESİ VE BİR KİMLİK İNŞASI<br>Yil 2024, Cilt: 6 Sayı: 2, 80 - 94, 31.12.2024                                                                                                    | (      | Tags<br>New tag                                     |                      |          |     |   |
|                                       | Fatma Tombak * https://doi.org/10.52735/bellek.1487883                                                                                                    |        | Add to Collection (Optional)<br>Select a collection |                      |          |     |   |
|                                       | Öz                                                                                                    | Bellel | A                                                   | Add to Mendelev      |          |     |   |
|                                       | Hatırat/ anılar tarihsel veri olarak büyük bir önem taşımaktadır. İkinci gözün anlatımıyla üçüncü göze ulaşan bu bilgiler, doğruluğundan<br>emin olunduğu takdirde derin tahliller ve analizler yapmak için oldukça mühim veriler sunmaktadır. Bu bakış açısı ile Mustafa Kemal'i<br>anlamanın en iyi yollarından bir tanesi de onun yakınları tarafından yazılan hatırat ve anılarıdır.<br>Bu makalede Mustafa Kemal'in sahip olduğu bakış açısı, zekâsı ve hayatı kavrama şekli anılar üzerinden zekâ/reformist/cumhuriyet<br>üçlemesi üzerinden hipotez kurularak anlatılmıştır. Dönemin ve zamanın şartlarını iyi okuyabilen ve bu şartlar içindeki bağları birbirine<br>tamamlama yetisine sahip olan Mustafa Kemal'in ileri görüşlülüğü sayesinde, onun aslında Batı'yı ve Batı'daki gelişmeleri iyi anlamış bir<br>gözlemci, bir asker ve bir lider olmaktan öte iyi bir zaman okuyucu olarak da öne çıkarmaktadır. Öyle ki bu durum onun yenilikçi, uygar,<br>medeni ve reformist yapısını anlamamız için son derece mühimdir. Ancak bütün bu meziyetlerin total olarak bir anlam ifade etmesi onun<br>sahip olduğu ruhsal doygunluğun bir otokrasi üzerinden değil de cumhuriyet üzerinden dışa vurumu şeklinde ortaya çıkmaktadır. Bu da |        | DOSYALARI                                           |                      |          |     |   |
|                                       |                                                                                                    |        | Metin                                               |                      |          |     |   |
|                                       | Cumhuriyet üzerinden çağın ve dönemin gerekliliklerinin bir anlam bulması ve yaşam biçimi oluşturması anlamına gelmektedir.<br>Bu makale ile anılar üzerinden Mustafa Kemal Atatürk'ün karakter özellikleri, dönüştürücü liderliği ve Türk milletini çağdaşlaştırma hamleleri<br>daha iyi anlaşılmasına katkı sunmak hedeflenmiştir.                                                                                                    |        |                                                     | ☆ 1                  |          |     |   |
|                                       | Anghtar Kelimeler                                                                                                    |        |                                                     |                      |          |     |   |

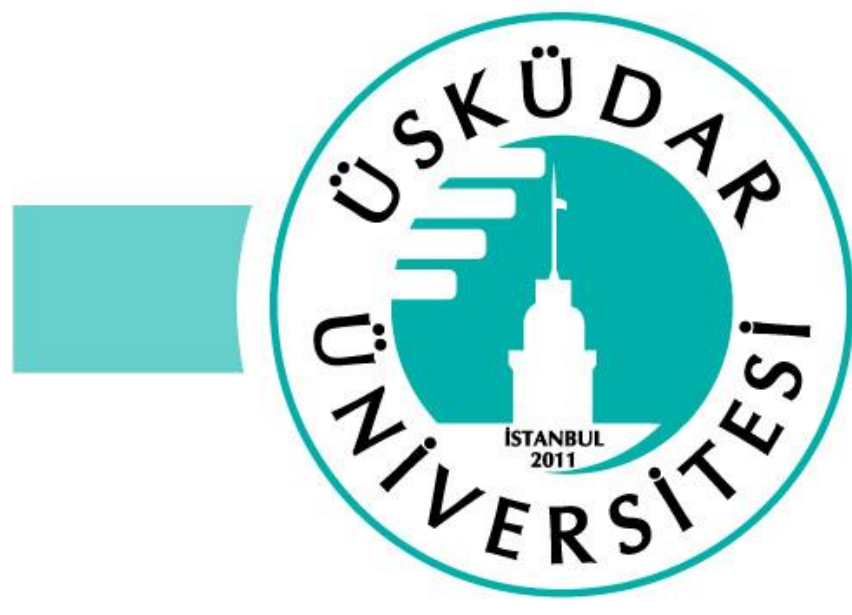

# Kütüphane ve Dokümantasyon Daire Başkanlığı

Teşekkürler.

İletişim: deha.ustun@uskudar.edu.tr